CC-Link Partner Association

# CC-Link インテリジェントデバイス ドライバ

| 1 | システム構成          | 4  |
|---|-----------------|----|
| 2 | 接続機器の選択         | 11 |
| 3 | 通信設定例           |    |
| 4 | 設定項目            |    |
| 5 | 結線図             |    |
| 6 | 使用可能デバイス        |    |
| 7 | デバイスコードとアドレスコード |    |
| 8 | エラーメッセージ        | 43 |

はじめに

本書は表示器と接続機器(対象 PLC)を接続する方法について説明します。 本書では接続方法を以下の順に説明します。

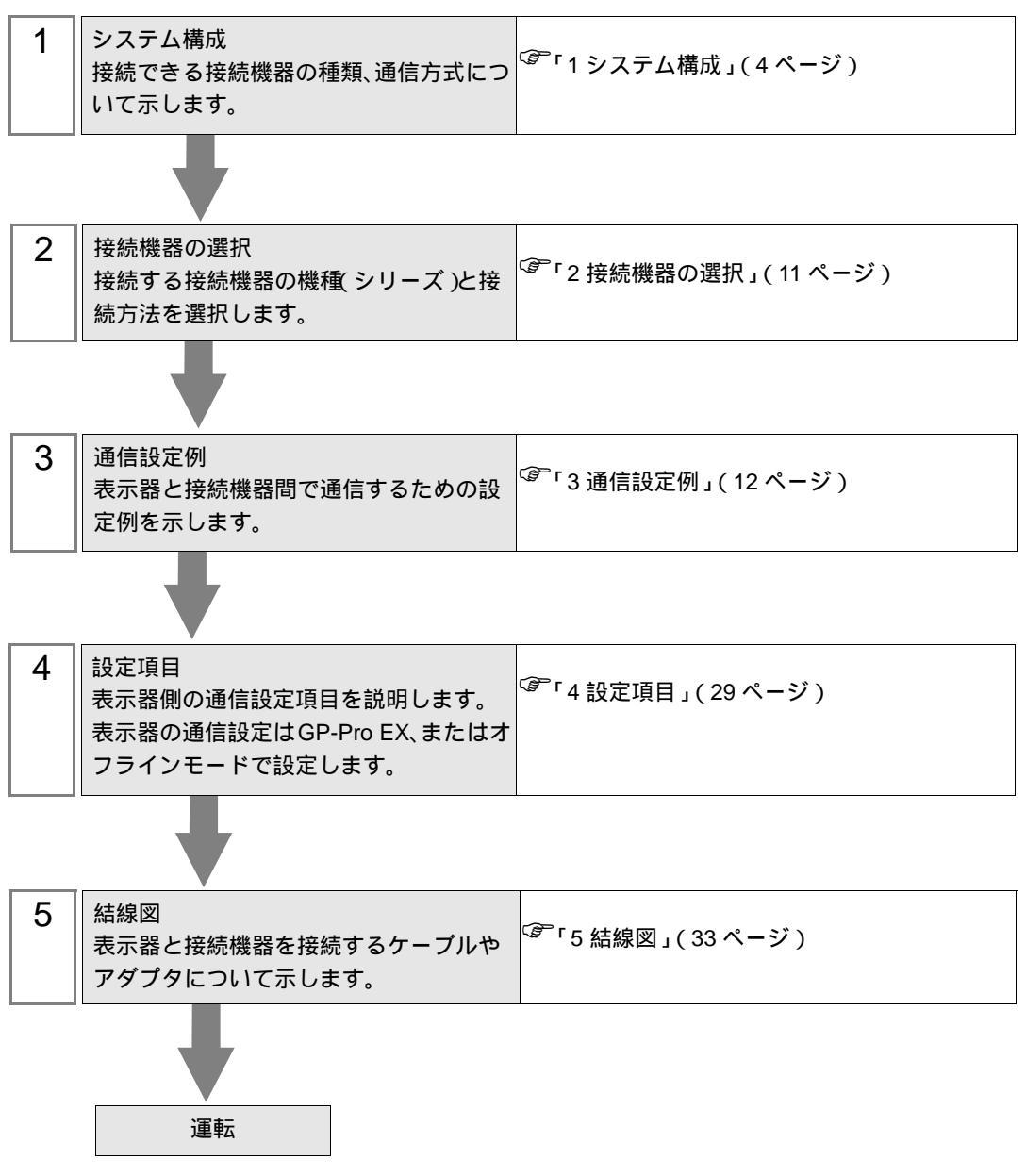

用語について

CC-Link で使用する用語について説明します。

| 用語                | 定義と内容                                                                                              |
|-------------------|----------------------------------------------------------------------------------------------------|
| サイクリック伝送          | CC-Link に接続されている同じネットワーク内で周期的にデータ交信<br>する機能。                                                       |
| 拡張サイクリック伝送        | データを分割転送することにより、1 局あたり最大 128 点のビット<br>データ、最大 64 点のワードデータを周期的に交信する機能。<br>CC-Link Ver2.00 以降で使用できます。 |
| 拡張サイクリック設定        | 拡張サイクリック伝送でサイクリック点数を拡張する際の設定。2、<br>4、8倍から選択します。                                                    |
| トランジェント伝送         | CC-Link に接続されている同じネットワーク内で、交信要求があった<br>ときのみデータ交信する機能。                                              |
| マスタ局              | 制御情報(パラメータ)を持ち、ネットワーク全体を管理する局。1<br>つのネットワークに1台設定します。局番は「0」です。                                      |
| スレーブ局             | マスタ局以外の局の総称です。                                                                                     |
| インテリジェントデバイス<br>局 | マスタ局と 1:n のサイクリック伝送およびトランジェント伝送が行え<br>る局。                                                          |
| 占有局数              | 1台のスレープ局が使用するネットワーク上の局数。データ数に応じて1局から4局まで設定できます。                                                    |

# 1 システム構成

三菱電機(株)製接続機器と表示器を接続する場合のシステム構成を示します。

| シリーズ               | CPU                                                                                                    | リンク I/F     | 通信方式            | 設定例                                            | 結線図                 |
|--------------------|----------------------------------------------------------------------------------------------------|-------------|-----------------|------------------------------------------------|---------------------|
|                    | A1SCPU<br>A1SHCPU<br>A1SJCPU-S3<br>A1SJCPU-S3<br>A1SJHCPU<br>A1SCPU24-R2<br>A2SCPU<br>A2SHCPU<br>A2USCPU<br>A2USCPU-S1<br>A2USHCPU-S1                                                                           | A1SJ61BT11  |                 |                                                |                     |
| MELSEC A<br>シリーズ   | A0J2CPU<br>A0J2HCPU<br>A1CPU<br>A2CPU-S1<br>A3CPU<br>A1NCPU<br>A2NCPU<br>A2NCPU<br>A2NCPU-S1<br>A3NCPU<br>A3NCPU<br>A3MCPU<br>A3HCPU<br>A2ACPU<br>A2ACPUS1<br>A3ACPU<br>A2UCPU<br>A2UCPU-S1<br>A3UCPU<br>A4UCPU | AJ61BT11    | CC-Link Ver.1.1 | 設定例 1<br>(12ページ)                               | 結線図 1<br>( 33 ページ ) |
| MELSEC QnA<br>シリーズ | Q2ASCPU<br>Q2ASCPU-S1<br>Q2ASHCPU<br>Q2ASHCPU-S1                                                                                                    | A1SJ61QBT11 | CC-Link Ver.1.1 | 設定例 2<br>(15ページ)<br>1<br>設定例 3<br>(18ページ)<br>2 | 結線図 1               |
|                    | Q2ACPU<br>Q2ACPU-S1<br>Q3ACPU<br>Q4ACPU<br>Q4ARCPU                                                                                                    | AJ61QBT11   | CC-Link Ver.1.1 |                                                | (33ページ)             |

| シリーズ             | CPU                                                                             | リンク I/F     | 通信方式            | 設定例                 | 結線図               |
|------------------|---------------------------------------------------------------------------------|-------------|-----------------|---------------------|-------------------|
|                  | Q00JCPU<br>Q00CPU                                                               | OI61PT11N   | CC-Link Ver.1.1 | 設定例 4<br>( 21 ページ ) |                   |
|                  | Q02CPU<br>Q02HCPU                                                               | QIOIDTIIN   | CC-Link Ver.2.0 | 設定例 5<br>(23ページ)    |                   |
| MELSEC Q<br>シリーズ | Q06HCPU<br>Q12HCPU<br>Q25HCPU<br>Q12PHCPU<br>Q25PHCPU<br>Q12PRHCPU<br>Q25PRHCPU | QJ61BT11    | CC-Link Ver.1.1 | 設定例 4<br>( 21 ページ ) | )                 |
|                  | Q02CPU-A<br>Q02HCPU-A<br>Q06HCPU-A                                              | A1SJ61BT11  | CC-Link Ver.1.1 | 設定例1<br>(12ページ)     | 結線図 1<br>(33 ページ) |
|                  | Q02UCPU<br>Q03UDCPU<br>Q04UDHCPU<br>Q06UDHCPU                                   | OI61BT11N   | CC-Link Ver.1.1 | 設定例 4<br>( 21 ページ ) |                   |
|                  |                                                                                 | QJOIDTIIN   | CC-Link Ver.2.0 | 設定例 5<br>(23 ページ)   |                   |
| MELSEC L<br>シリーズ |                                                                                 | CPUユニット上の   | CC-Link Ver.1.1 | 設定例 6<br>( 25 ページ ) |                   |
|                  |                                                                                 | CC-Link 端子台 | CC-Link Ver.2.0 | 設定例 7<br>(27 ページ)   |                   |

1 ラダープログラムで通信設定を行います。すべての機能バージョンのリンク I/F で使用できます。

2 ラダーソフト(GX-Developer)の[ネットワークパラメータ]で通信設定を行います。
 機能バージョン B 以降のリンク I/F のみ使用できます。
 機能バージョンはリンク I/F ユニット側面の銘版で確認してください。

| 重要 | <ul> <li>CC-Link を使用するには(株)デジタル製 CC-Link ユニット(CA7-CCLALL/EX-01)<br/>が必要です。表示器(CC-Link ユニット)と CC-Link マスタ間の配線および CC-<br/>Link ユニットの詳細については、「CC-Link ユニットインテリジェントデバイス局<br/>ハードウェアマニュアル」を参照してください。</li> </ul> |
|----|----------------------------------------------------------------------------------------------------|
|    |                                                                                                    |

# 接続構成

本ドライバを使用した場合、表示器はインテリジェントデバイス局となります。

ネットワーク接続例

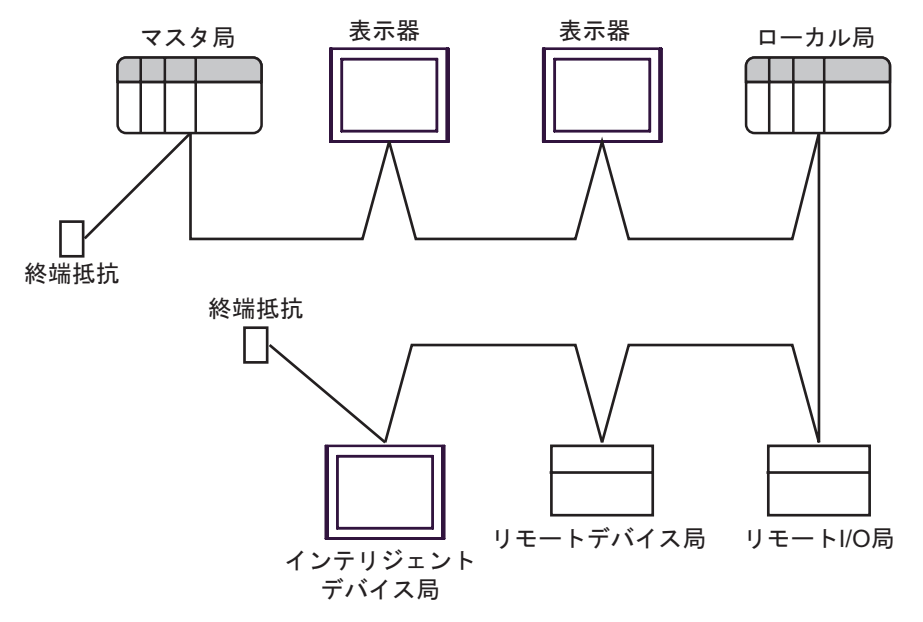

MEMO

• ネットワークの両端には終端抵抗を必ず取り付けてください。

| ケーブルの種類           |     | 終端抵抗 |
|-------------------|-----|------|
| CC-Link 専用ケーブル    | 110 | 1/2W |
| CC-Link 専用高性能ケーブル | 130 | 1/2W |

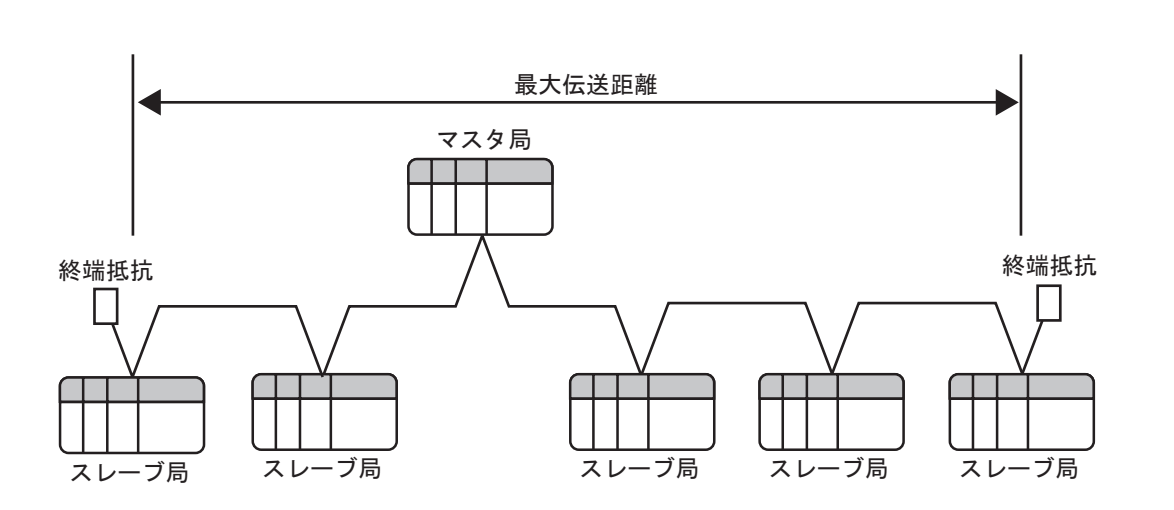

| 伝送速度     | 156Kbps | 625Kbps | 2.5Mbps | 5Mpbs | 10Mbps |
|----------|---------|---------|---------|-------|--------|
| 局間ケーブル距離 |         |         | 20cm 以上 |       |        |
| 最大伝送距離   | 1200m   | 900m    | 400m    | 160m  | 100m   |

GP-Pro EX 機器接続マニュアル

接続台数

マスタ局に接続できるスレーブ局の台数は下記の4つの条件を満たす必要があります。

| 1 | $ \{(a + a2 + a4 + a8) + (b + b2 + b4 + b8) \times 2 + (c + c2 + c4 + c8) \times 3 + (d + d2 + d4 + d8) \times 4 \}  64 $                                                                                                    | a:1局占有1倍設定台数(Ver1対応局を含む)<br>b:2局占有1倍設定台数(Ver1対応局を含む)<br>c:3局占有1倍設定台数(Ver1対応局を含む)<br>d:4局占有1倍設定台数(Ver1対応局を含む) |
|---|----------------------------------------------------------------------------------------------------|----------------------------------------------------------------------------------------------------|
| 2 | $\{(a \times 32 + a2 \times 32 + a4 \times 64 + a8 \times 128) + (b \times 64 + b2 \times 96 + b4 \times 192 + b8 \times 384) + (c \times 96 + c2 \times 160 + c4 \times 320 + c8 \times 640) + (d \times 128 + d2 \times 224 + d4 \times 448 + d8 \times 896)\}$ | a2:1 局占有 2 倍設定台数<br>b2:2 局占有 2 倍設定台数<br>c2:3 局占有 2 倍設定台数<br>d2:4 局占有 2 倍設定台数                                 |
|   | $8192$ {(a x 4 + a2 x 8 + a4 x 16 + a8 x 32) +<br>(b x 8 + b2 x 16 + b4 x 32 + b8 x 64) +<br>(c x 12 + c2 x 24 + c4 x 48 + c8 x 96) +                                                                                                    | a4:1 局占有 4 倍設定台数<br>b4:2 局占有 4 倍設定台数<br>c4:3 局占有 4 倍設定台数<br>d4:4 局占有 4 倍設定台数                                 |
| 3 | $(d \times 16 + d2 \times 32 + d4 \times 64 + d8 \times 128) $<br>2048                                                                                                    | a8:1 局占有 8 倍設定台数<br>b8:2 局占有 8 倍設定台数<br>c8:3 局占有 8 倍設定台数<br>d8:4 局占有 8 倍設定台数                                 |
| 4 | $\{(16 \times A) + (54 \times B) + (88 \times C)\}$ 2304                                                                                                    | A: リモート I/O 局の台数 64 台<br>B: リモートデバイス局の台数 42 台<br>C: ローカル局、インテリジェントデバイス局の<br>台数 26 台                          |

表示器はインテリジェントデバイス局となります。また、最小占有局数は1局となります。したがって、マスタ局1台に表示器だけを接続した場合、最大26台の接続が可能です。

CC-Link リンク仕様

リモート入出力(RX,RY)、リモートレジスタ(RWw,RWr)はマスタ局より割り付けられます。 各局への割付データ点数は各局の拡張サイクリック設定に依存します。拡張サイクリック設定による 点数の違いは後述のリンク点数表を参照してください。

・マスタ局から見たリモート入力の割付イメージ

| マスタ局            |           | 表示器             |          | 表示器             |
|-----------------|-----------|-----------------|----------|-----------------|
|                 | 1         | 、ンテリジェントデバイス    | 局 1      | ( ンテリジェントデバイス局  |
|                 |           | 局番1:1局占有        |          | 局番2:4局占有        |
| リモート入力(RX)      |           | リモート出力(RY)      | 7        | リモート出力(RY)      |
| RX000F - RX0000 |           | RY000F - RY0000 |          | RY000F - RY0000 |
| RX001F - RX0010 |           | RY001F - RY0010 |          | RY001F - RY0010 |
| RX002F - RX0020 |           | RY002F - RY0020 | r        | RY002F - RY0020 |
| RX003F - RX0030 |           | RY003F - RY0030 |          | RY003F - RY0030 |
| RX004F - RX0040 | 1         | RY004F - RY0040 |          | RY004F - RY0040 |
| RX005F - RX0050 | $ / \neg$ | RY005F - RY0050 | ור /ו    | RY005F - RY0050 |
| RX006F - RX0060 |           | RY006F - RY0060 | \        | RY006F - RY0060 |
| RX007F - RX0070 | N         | RY007F - RY0070 |          | RY007F - RY0070 |
| RX008F - RX0080 |           | RY008F - RY0080 |          | RY008F - RY0080 |
| RX009F - RX0090 |           | RY009F - RY0090 |          | RY009F - RY0090 |
| RX00AF - RX00A0 |           | RY00AF - RY00A0 | <u>-</u> | RY00AF - RY00A0 |
| :               |           | :               |          | :               |

7

表示器

表示器

表示器

```
・マスタ局から見たリモート出力の割付イメージ
```

マスタ局

|   |                 | インテリジェントデバイス局 インテリジェントデバイス局 |                 |          |                 |  |
|---|-----------------|-----------------------------|-----------------|----------|-----------------|--|
|   |                 |                             | 局番1:1局占有        |          | 局番2:4局占有        |  |
|   | リモート出力(RY)      | -                           | リモート入力(RX)      | _        | リモート入力(RX)      |  |
|   | RY000F - RY0000 |                             | RX000F - RX0000 |          | RX000F - RX0000 |  |
|   | RY001F - RY0010 |                             | RX001F - RX0010 | <u> </u> | RX001F - RX0010 |  |
|   | RY002F - RY0020 |                             | RX002F - RX0020 |          | RX002F - RX0020 |  |
|   | RY003F - RY0030 |                             | RX003F - RX0030 |          | RX003F - RX0030 |  |
|   | RY004F - RY0040 |                             | RX004F - RX0040 |          | RX004F - RX0040 |  |
|   | RY005F - RY0050 |                             | RX005F - RX0050 |          | RX005F - RX0050 |  |
|   | RY006F - RY0060 |                             | RX006F - RX0060 | 4/       | RX006F - RX0060 |  |
|   | RY007F - RY0070 | ľ                           | RX007F - RX0070 | ľ        | RX007F - RX0070 |  |
|   | RY008F - RY0080 |                             | RX008F - RX0080 |          | RX008F - RX0080 |  |
|   | RY009F - RY0090 |                             | RX009F - RX0090 |          | RX009F - RX0090 |  |
| ľ | RY00AF - RY00A0 |                             | RX00AF - RX00A0 |          | RX00AF - RX00A0 |  |
|   | :               |                             |                 |          | :               |  |

表示器

・マスタ局から見たリモートレジスタ (RWr)の割付イメージ

マスタ局

リモートレジスタ(RWr)

RWr000 - RWr003

RWr004 - RWr007

RWr008 - RWr00B

RWr00C - RWr00F

RWr010 - RWr013

RWr014 - RWr017

表示器 インテリジェントデバイス局 インテリジェントデバイス局 局番1:1局占有 局番2:4局占有 リモートレジスタ(RWw) リモートレジスタ(RWw) RWw000 - RWw003 RWw004 - RWw007 RWw008 - RWw00B

RWw000 - RWw003 RWw004 - RWw007 RWw008 - RWw00B RWw00C - RWw00F RWw00C - RWw00F RWw010 - RWw013 RWw010 - RWw013 RWw014 - RWw017 RWw014 - RWw017

・マスタ局から見たリモートレジスタ(RWw)の割付イメージ

マスタ局

表示器

|                 | 1 | ′ンテリジェントデバイス    | 局 1            | 「ンテリジェントデバイス局   |
|-----------------|---|-----------------|----------------|-----------------|
|                 |   | 局番1:1局占有        |                | 局番2:4局占有        |
| リモートレジスタ(RWw)   |   | リモートレジスタ(RWr)   |                | リモートレジスタ (RWr)  |
| RWw000 - RWw003 |   | RWr000 - RWr003 | $ \Box\rangle$ | RWr000 - RWr003 |
| RWw004 - RWw007 |   | RWr004 - RWr007 |                | RWr004 - RWr007 |
| RWw008 - RWw00B |   | RWr008 - RWr00B |                | RWr008 - RWr00B |
| RWw00C - RWw00F |   | RWr00C - RWr00F | $   \rangle$   | RWr00C - RWr00F |
| RWw010 - RWw013 |   | RWr010 - RWr013 | 5              | RWr010 - RWr013 |
| RWw014 - RWw017 | 9 | RWr014 - RWr017 |                | RWr014 - RWr017 |
| :               |   | :               |                | :               |

以下に、CC-Link 協会が定めているリンク点数の仕様を記載します。CC-Link Ver1 は拡張サイクリック設定を行うことができないため、「1 倍設定」となります。

|                       | 項目          |                    |                                                                                  | 仕様      |         |         |  |  |
|-----------------------|-------------|--------------------|----------------------------------------------------------------------------------|---------|---------|---------|--|--|
| 1 システムあたりの<br>最大リンク点数 |             | CC-Link Ver1       | リモート入出力 (RX,RY) : 各 2048 点<br>リモートレジスタ (RWw) : 256 点<br>リモートレジスタ (RWr) : 256 点   |         |         |         |  |  |
|                       |             | CC-Link Ver2       | リモート入出力 (RX,RY) : 各 8192 点<br>リモートレジスタ (RWw) : 2048 点<br>リモートレジスタ (RWr) : 2048 点 |         |         |         |  |  |
| 拡張サイクリ                | Jック設定 (CC-] | Link Ver1 は1倍固定)   | 1 倍設定                                                                            | 2 倍設定   | 4 倍設定   | 8 倍設定   |  |  |
|                       |             | リモート入出力<br>(RX,RY) | 各 32 点                                                                           | 各 32 点  | 各 64 点  | 各 128 点 |  |  |
|                       | 1局占有        | リモートレジスタ<br>(RWw)  | 4 点                                                                              | 8点      | 16 点    | 32 点    |  |  |
|                       |             | リモートレジスタ<br>(RWr)  | 4 点                                                                              | 8点      | 16 点    | 32 点    |  |  |
|                       |             | リモート入出力<br>(RX,RY) | 各 64 点                                                                           | 各 96 点  | 各 192 点 | 各 384 点 |  |  |
|                       | 2 局占有       | リモートレジスタ<br>(RWw)  | 8 点                                                                              | 16 点    | 32 点    | 64 点    |  |  |
| 1台あたりの                |             | リモートレジスタ<br>(RWr)  | 8点                                                                               | 16 点    | 32 点    | 64 点    |  |  |
| リンク点数                 |             | リモート入出力<br>(RX,RY) | 各 96 点                                                                           | 各 160 点 | 各 320 点 | 各 640 点 |  |  |
|                       | 3 局占有       | リモートレジスタ<br>(RWw)  | 12 点                                                                             | 24 点    | 48 点    | 96 点    |  |  |
|                       |             | リモートレジスタ<br>(RWr)  | 12 点                                                                             | 24 点    | 48 点    | 96 点    |  |  |
|                       |             | リモート入出力<br>(RX,RY) | 各 128 点                                                                          | 各 224 点 | 各 448 点 | 各 896 点 |  |  |
|                       | 4 局占有       | リモートレジスタ<br>(RWw)  | 16 点                                                                             | 32 点    | 64 点    | 128 点   |  |  |
|                       |             | リモートレジスタ<br>(RWr)  | 16 点                                                                             | 32 点    | 64 点    | 128 点   |  |  |

リモート入出力信号

・リモート READY フラグを使用しない場合(デフォルト)

| 信号方向:表表  | 示器 マスタ局 | 信号方向:マスタ局 表示器 |        |
|----------|---------|---------------|--------|
| デバイス No. | 信号名称    | デバイス No.      | 信号名称   |
| RYn0     |         | RXn0          |        |
| RYn1     | ューザエリマ  | RXn1          | コーザエリマ |
| :        | ユーウエウア  | :             | ユーリエリア |
| RY(m+n)D |         | RX(m+n)D      |        |
| RY(m+n)E |         | RX(m+n)E      |        |
| RY(m+n)F | 使用宗正    | RX(m+n)F      | 使用宗正   |

1 各局設定において、最後の2ビットは使用できません。

| 信号方向:表示  | 示器 マスタ局                        | 信号方向:マスタ局 表示器 |        |
|----------|--------------------------------|---------------|--------|
| デバイス No. | 信号名称                           | デバイス No.      | 信号名称   |
| RYn0     |                                | RXn0          |        |
| RYn1     | ユーザエリア                         | RXn1          | ユーザエリア |
| :        |                                | :             |        |
| RY(m+n)0 |                                | RX(m+n)0      |        |
| :        | 使用禁止                           |               |        |
| RY(m+n)A |                                |               |        |
| RY(m+n)B | リモート READY<br>フラグ <sup>1</sup> |               | 使用禁止   |
| RY(m+n)C |                                |               |        |
| :        | 使用禁止                           |               |        |
| RY(m+n)F | 1                              | RX(m+n)F      | 1      |

## ・リモート READY フラグを使用する場合

1 リモート READY フラグは、表示器がオンラインになると ON します。表示器の電源投入時、ハードウェアリセット時、表示器が操作可能な状態になった時に ON します。表示器に電源を投入していても、オフライン操作時、イニシャル処理実行中は OFF します。CC-Link のマスタ局からの書込み・読出し時のインターロック回路用にご使用ください。

n:マスタ局に割り付けられた先頭デバイス番号

m:占有局数・拡張サイクリック設定に依存する最終デバイス番号

# 2 接続機器の選択

表示器と接続する接続機器を選択します。

| がようこそ GP-Pro EX へ |                                  | ×                      |
|-------------------|----------------------------------|------------------------|
| GP-Pro 🛃          | 接続機器設定<br>接続機器数 1 三 5            |                        |
|                   | 接続機器1                            |                        |
|                   | メーカー CC-Link Partner Association | <b>•</b>               |
|                   | シリーズ CC-Link インテリジェントデバイス        | · •                    |
|                   | ポート 拡張ユニット                       | •                      |
|                   | この接続機器のマニュアルを見る                  | 2                      |
|                   | 最近使った接続機器                        |                        |
|                   |                                  | <u> </u>               |
|                   | □ システムエリアを使用する                   | <u>機器接続マニュアルへ</u>      |
|                   | 戻る (B)通信設定                       | コジック画面作成 ベース画面作成 キャンセル |

| 設定項目             | 設定内容                                                                                                    |
|------------------|----------------------------------------------------------------------------------------------------|
| 接続機器数            | 設定するシリーズ数を「1~4」で入力します。                                                                                                    |
| メーカー             | 接続する接続機器のメーカーを選択します。「CC-Link Partner Association」を選択します。                                                                                                  |
| シリーズ             | 接続する接続機器の機種(シリーズ)と接続方法を選択します。「CC-Link インテリ<br>ジェントデバイス」を選択します。<br>「CC-Link インテリジェントデバイス」で接続できる接続機器はシステム構成で確認<br>してください。<br><sup>(デ</sup> 「1 システム構成」(4ページ) |
| ポート              | 接続機器と接続する表示器のポートを選択します。                                                                                                    |
| システムエリアを<br>使用する | 表示器のシステムデータエリアと接続機器のデバイス(メモリ)を同期させる場合に<br>チェックします。同期させた場合、接続機器のラダープログラムで表示器の表示を切<br>り替えたりウィンドウを表示させることができます。                                              |
|                  | 参照:GP-Pro EX リファレンスマニュアル「LS エリア(ダイレクトアクセス方式専<br>用エリア )」                                                                                                   |
|                  | この設定は GP-Pro EX、または表示器のオフラインモードでも設定できます。                                                                                                    |
|                  | 参照 : GP-Pro EX リファレンスマニュアル「システム設定 [ 本体設定 ] - [ システムエ<br>リア設定 ] の設定ガイド 」                                                                                   |
|                  | 参照 : 保守 / トラブル解決ガイド「本体設定 - システムエリア設定」                                                                                                    |

# 3 通信設定例

(株) デジタルが推奨する表示器と接続機器の通信設定例を示します。

3.1 設定例1

GP-ProEX の設定

通信設定

設定画面を表示するには、[プロジェクト]メニューの[システム設定]-[接続機器設定]をクリック します。

| 接続機器1                         |                                |           |
|-------------------------------|--------------------------------|-----------|
| 概要                            |                                | 接続機器変更    |
| メーカー  CC-Link Partner Associa | tion シリーズ CC-Link インテリジェントデバイス | ポート拡張ユニット |
| 文字列データモード 1 変更                |                                |           |
| 通信設定                          |                                |           |
| 伝送速度                          | 156Kbos                        |           |
| なイムアウト                        | 3 (sec)                        |           |
| 14.57                         | 2                              |           |
| 91:21<br>E#                   |                                |           |
|                               |                                |           |
| 古有何致                          |                                |           |
| データリンク異常時入力データ状態              | ○保持 ● クリア                      |           |
| リモートREADYフラグ                  | ⊙ 使用しない 🔿 使用する                 |           |
| CC-Linkバージョン                  | Ver 1                          |           |
|                               |                                |           |
| 拡張サイクリック設定                    | 1倍                             |           |
|                               |                                |           |
|                               | ~刀與指貨定                         |           |
| 機器別設定                         |                                |           |
| 接続可能台数 27台 機                  | <u>器を追加</u>                    |           |
| 1. 化理力 三九一                    |                                | 間接機器      |
|                               |                                | 追加        |
| الاتر 📊 الم                   | ーズ=Melsec Aシリーズ/QシリーズAモード,局番=0 | <b>+</b>  |

#### 機器設定

設定画面を表示するには、[接続機器設定]の[機器別設定]から設定したい接続機器の [[(設定]) をクリックします。複数の接続機器を接続する場合は、[接続機器設定]の[機器別設定]から[機器 を追加]をクリックすることで、接続機器を増やすことができます。

| 🏄 個別機器               | 器設定                    |                                   | ×                     |
|----------------------|------------------------|-----------------------------------|-----------------------|
| PLC1                 |                        |                                   |                       |
| シリーズ<br>シリーズ<br>アドレス | Mels<br>を変更した<br>を再確認し | ec Aシリーズ/Qき<br>場合は、すでにん<br>てください。 | フリーズAモード 💽<br>使用されている |
| 局番                   | p                      | -                                 | 初期設定                  |
|                      |                        | OK( <u>O</u> )                    | キャンセル                 |

# 接続機器の設定

通信設定は接続機器本体のディップスイッチ、ロータリスイッチおよびラダーソフト(GX-Developer)で行ないます。設定を行った後は、接続機器の電源を再投入して設定内容を有効にしま す。詳細は接続機器のマニュアルを参照してください。

| ディ | ッ | フ | ゚゚スイ | ッチ |
|----|---|---|------|----|
|    |   |   |      |    |

| ディップスイッチ | 設定  | 設定内容                            |
|----------|-----|---------------------------------|
| SW1      | OFF | 占有局数(OFF:マスタ局 ON:ローカル局)         |
| SW2      | OFF | 常時 OFF                          |
| SW3      | OFF | 常時 OFF                          |
| SW4      | OFF | データリンク異常局のデータ状態 (OFF:クリア ON:保持) |
| SW5      | OFF | 占有局数(OFF:1局占有 ON:4局占有)          |
| SW6      | OFF | 常時 OFF                          |
| SW7      | OFF | 常時 OFF                          |
| SW8      | OFF | 常時 OFF                          |

#### 局番設定ロータリスイッチ

| ロータリスイッチ | 設定 | 設定内容         |
|----------|----|--------------|
| × 10     | 0  | 接続機器の局番(十の位) |
| × 1      | 0  | 接続機器の局番(一の位) |

# MEMO ・マスタ局は必ず"00"を設定してください。ローカル局は局番を設定してください。

## モード設定ロータリスイッチ

| ロータリスイッチ | 設定 | 設定内容  |
|----------|----|-------|
| MODE     | 0  | オンライン |

#### ボーレート設定ロータリスイッチ

| ロータリスイッチ | 設定 | 設定内容    |
|----------|----|---------|
| B RATE   | 0  | 156Kbps |

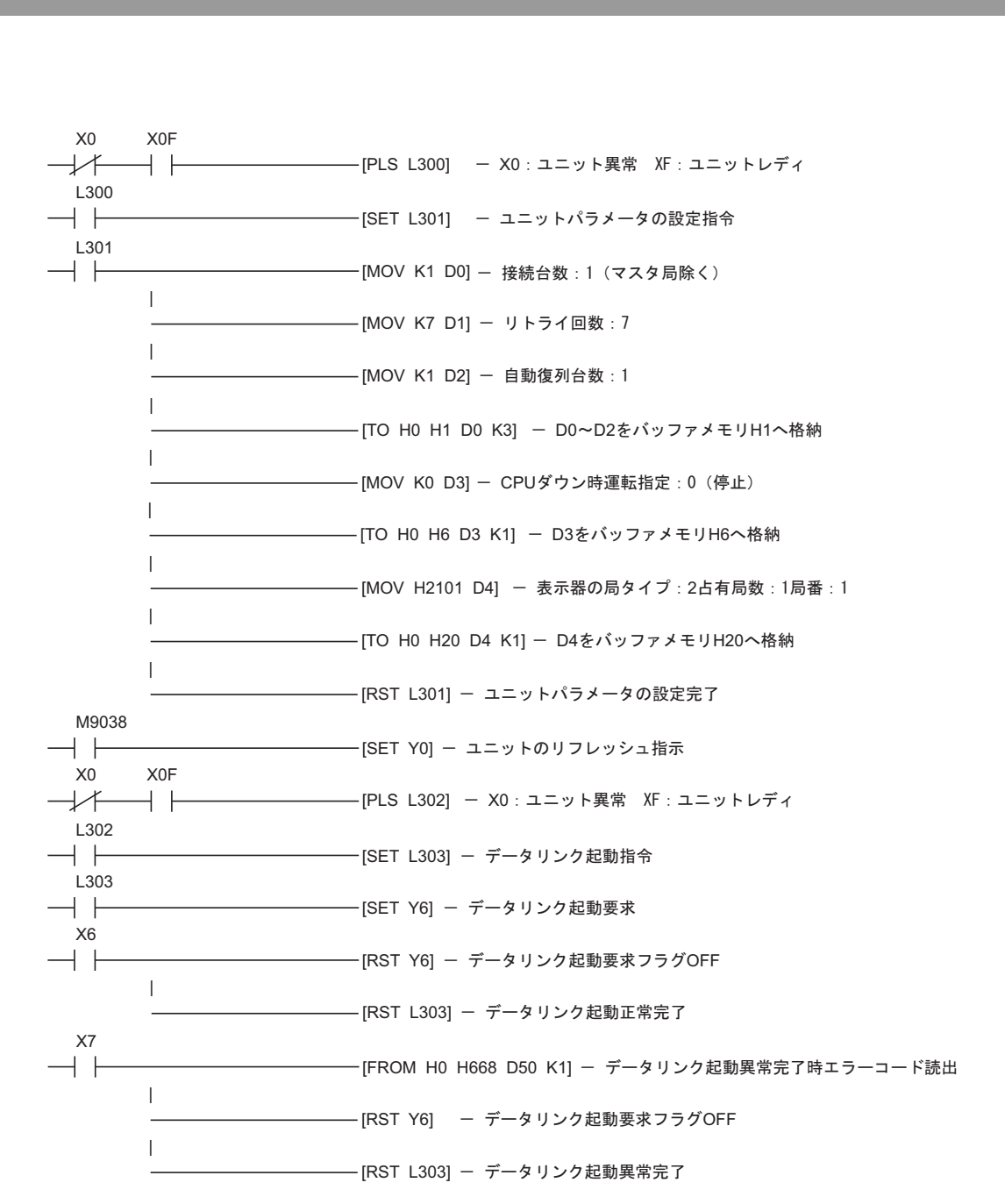

3.2 設定例 2

GP-ProEX の設定

通信設定

設定画面を表示するには、[プロジェクト]メニューの[システム設定]-[接続機器設定]をクリック します。

| 接続機器1                         |                                |            |
|-------------------------------|--------------------------------|------------|
| 概要                            |                                | 接続機器変更     |
| メーカー  CC-Link Partner Associa | tion シリーズ CC-Link インテリジェントデバイス | ポート 拡張ユニット |
| 文字列データモード 1 変更                |                                |            |
| 通信設定                          |                                |            |
| 伝送速度                          | 156Kbps                        |            |
| タイムアウト                        | 3 :: (sec)                     |            |
| リトライ                          | 2                              |            |
| 局番                            | 1 🗄                            |            |
| 占有局数                          | 1 🗄 局                          |            |
| データリンク異常時入力データ状態              | ○ 保持  ○ クリア                    |            |
| リモートREADYフラグ                  | ⊙ 使用しない 🗢 使用する                 |            |
| OC-Linkバージョン                  | Ver 1                          |            |
| └────└ink Ver2設定 ────         |                                |            |
| 拡張サイクリック設定                    | 1倍                             |            |
|                               | 初期設定                           |            |
| 機器別設定                         |                                |            |
| 接続可能台数 27台 機                  | 器を追加                           |            |
|                               |                                | 間接機器       |
|                               |                                | 追加         |
|                               | -ス=Melsec uソリース/UnAソリース,向番=U   | *          |

#### 機器設定

設定画面を表示するには、[接続機器設定]の[機器別設定]から設定したい接続機器の [f] ([設定]) をクリックします。複数の接続機器を接続する場合は、[接続機器設定]の[機器別設定]から[機器 を追加]をクリックすることで、接続機器を増やすことができます。

| 💣 個別機器               | 設定                     |                                   | ×                   |
|----------------------|------------------------|-----------------------------------|---------------------|
| PLC1                 |                        |                                   |                     |
| シリーズ<br>シリーズ<br>アドレス | Mels<br>を変更した<br>を再確認し | ec Qシリーズ/Qr<br>場合は、すでに住<br>てください。 | nAシリーズ ▼<br>更用されている |
| 局番                   | þ                      | <u> </u>                          | 初期設定                |
|                      |                        | OK( <u>O</u> )                    | キャンセル               |

# 接続機器の設定

通信設定は接続機器本体のディップスイッチ、ロータリスイッチおよびラダーソフト(GX-Developer)で行ないます。設定を行った後は、接続機器の電源を再投入して設定内容を有効にしま す。詳細は接続機器のマニュアルを参照してください。

| ディ | ッ | フ | ゚゚スイ | ッチ |
|----|---|---|------|----|
|    |   |   |      |    |

| ディップスイッチ | 設定  | 設定内容                            |
|----------|-----|---------------------------------|
| SW1      | OFF | 占有局数(OFF:マスタ局 ON:ローカル局)         |
| SW2      | OFF | 常時 OFF                          |
| SW3      | OFF | 常時 OFF                          |
| SW4      | OFF | データリンク異常局のデータ状態 (OFF:クリア ON:保持) |
| SW5      | OFF | 占有局数(OFF:1局占有 ON:4局占有)          |
| SW6      | OFF | 常時 OFF                          |
| SW7      | OFF | 常時 OFF                          |
| SW8      | OFF | 常時 OFF                          |

#### 局番設定ロータリスイッチ

| ロータリスイッチ | 設定 | 設定内容         |
|----------|----|--------------|
| × 10     | 0  | 接続機器の局番(十の位) |
| × 1      | 0  | 接続機器の局番(一の位) |

# MEMO ・マスタ局は必ず"00"を設定してください。ローカル局は局番を設定してください。

## モード設定ロータリスイッチ

| ロータリスイッチ | 設定 | 設定内容  |
|----------|----|-------|
| MODE     | 0  | オンライン |

#### ボーレート設定ロータリスイッチ

| ロータリスイッチ | 設定 | 設定内容    |
|----------|----|---------|
| B RATE   | 0  | 156Kbps |

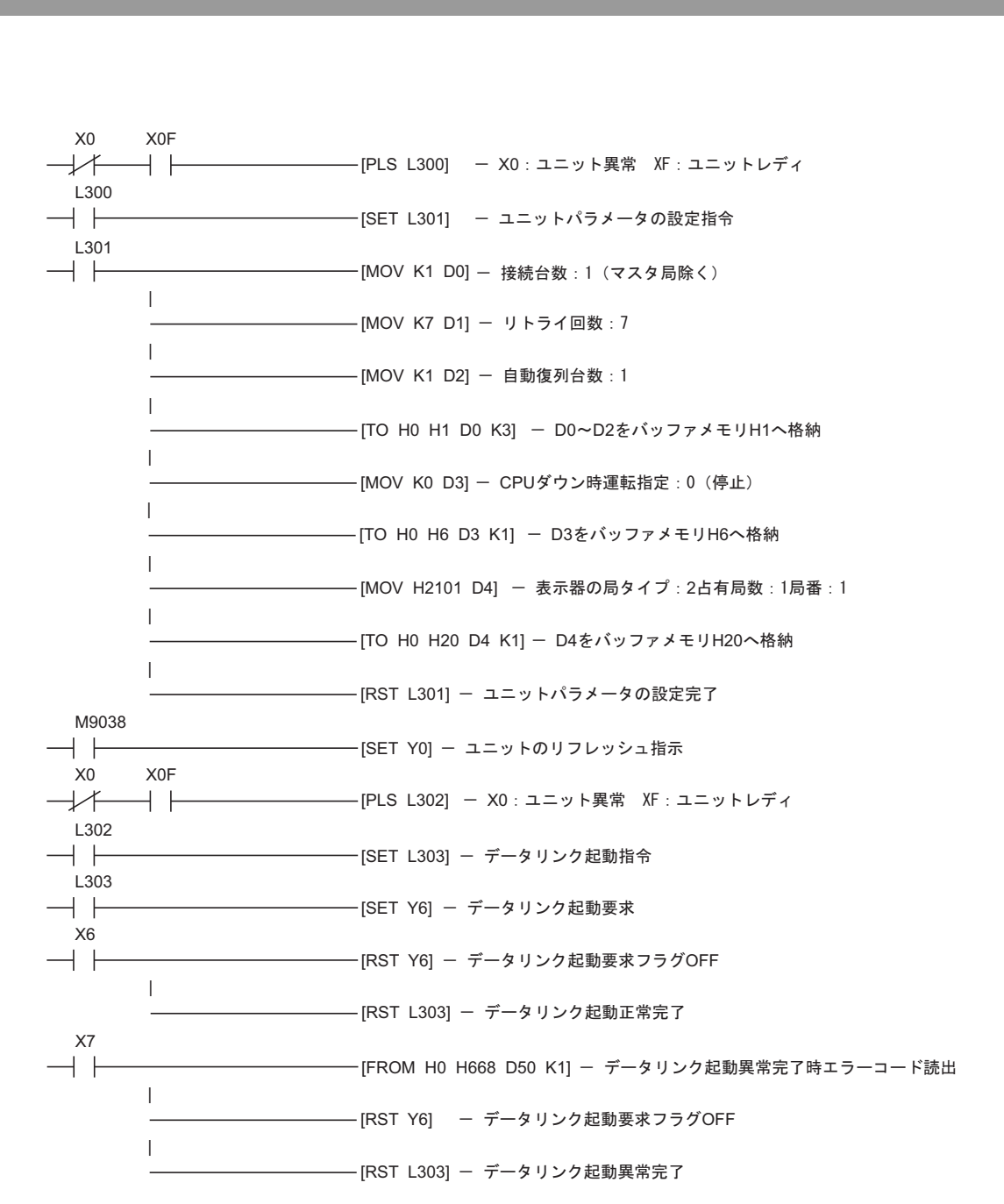

3.3 設定例 3

GP-ProEX の設定

通信設定

設定画面を表示するには、[プロジェクト]メニューの[システム設定]-[接続機器設定]をクリック します。

| 接続機器1                            |                                        |   |
|----------------------------------|----------------------------------------|---|
| 概要                               | · · · · · · · · · · · · · · · · · · ·  | Ξ |
| メーカー CC-Link Partner Association | m シリーズ CC-Link インテリジェントデバイス ポート 拡張ユニット | - |
| 文字列データモード 1 変更                   |                                        |   |
| 通信設定                             |                                        |   |
| 伝送速度                             | 156Kbps                                |   |
| タイムアウト                           | 3 :: (sec)                             |   |
| มหวิศ 🛛                          | 2 🗄                                    |   |
| 局番                               | 1 🚍                                    |   |
| 占有局数                             | 1局                                     |   |
| データリンク異常時入力データ状態 (               | ○保持 ◎ クリア                              |   |
| リモートREADYフラグ 🤇                   | ⊙ 使用しない 🔿 使用する                         |   |
| CC-Linkバージョン                     | Ver 1                                  |   |
| -CC-Link Ver2設定                  |                                        |   |
| 拡張サイクリック設定                       |                                        |   |
|                                  | 初期語改定                                  |   |
| 機器別設定                            |                                        |   |
| 接続可能台数 27台 機器                    | <u>转在追加</u>                            |   |
| No. 機器名 設定                       | 間接機器                                   |   |
| 1 PLC1 1 シリーズ                    | (=Melsec Qシリーズ/QnAシリーズ,局番=0 👘          |   |

#### 機器設定

設定画面を表示するには、[接続機器設定]の[機器別設定]から設定したい接続機器の [[(設定]) をクリックします。複数の接続機器を接続する場合は、[接続機器設定]の[機器別設定]から[機器 を追加]をクリックすることで、接続機器を増やすことができます。

| 💣 個別機器               | 設定                     |                                    | ×                |
|----------------------|------------------------|------------------------------------|------------------|
| PLC1                 |                        |                                    |                  |
| シリーズ<br>シリーズ<br>アドレス | Mels<br>を変更した<br>を再確認し | ec Qシリーズ/QnA<br>場合は、すでに使<br>てください。 | Юリーズ ▼<br>用されている |
| 局番                   | p                      | -                                  | 初期設定             |
|                      |                        | 0K( <u>0</u> )                     | キャンセル            |

# 接続機器の設定

通信設定は接続機器本体のディップスイッチ、ロータリスイッチおよびラダーソフト(GX-Developer)で行ないます。設定を行った後は、接続機器の電源を再投入して設定内容を有効にしま す。詳細は接続機器のマニュアルを参照してください。

| ディ | ッ | フ | ゚゚スイ | ッチ |
|----|---|---|------|----|
|    |   |   |      |    |

| ディップスイッチ | 設定  | 設定内容                            |
|----------|-----|---------------------------------|
| SW1      | OFF | 占有局数(OFF:マスタ局 ON:ローカル局)         |
| SW2      | OFF | 常時 OFF                          |
| SW3      | OFF | 常時 OFF                          |
| SW4      | OFF | データリンク異常局のデータ状態 (OFF:クリア ON:保持) |
| SW5      | OFF | 占有局数(OFF:1局占有 ON:4局占有)          |
| SW6      | OFF | 常時 OFF                          |
| SW7      | OFF | 常時 OFF                          |
| SW8      | OFF | 常時 OFF                          |

#### 局番設定ロータリスイッチ

| ロータリスイッチ | 設定 | 設定内容         |
|----------|----|--------------|
| × 10     | 0  | 接続機器の局番(十の位) |
| × 1      | 0  | 接続機器の局番(一の位) |

# MEMO ・マスタ局は必ず"00"を設定してください。ローカル局は局番を設定してください。

## モード設定ロータリスイッチ

| ロータリスイッチ | 設定 | 設定内容  |
|----------|----|-------|
| MODE     | 0  | オンライン |

#### ボーレート設定ロータリスイッチ

| ロータリスイッチ | 設定 | 設定内容    |
|----------|----|---------|
| B RATE   | 0  | 156Kbps |

ラダーソフトでの設定

- 1 ラダーソフトを起動します。
- 2 パラメータ内の[ネットワークパラメータ]をダブルクリックします。
- 3 [ネットワークパラメータ] ダイアログボックスの [CC-Link] をクリックします。
- 4 表示されたウインドウで以下の設定を行います。

| 設定項目               | 設定値               |
|--------------------|-------------------|
| ユニット枚数             | 1                 |
| 先頭 I/O No          | 0000              |
| 種別                 | マスタ局              |
| モード設定 <sup>1</sup> | リモートネット Ver.1 モード |
| 総接続台数              | 1                 |

1 ラダーソフトのバージョンが 8.03D 未満の場合、[モード設定]はあり ません。CC-Link Ver.1 のみとなります。

- 5 [局情報]をクリックします。
- 6 表示された [CC-Link 局情報ユニット 1] ダイアログボックスで以下の設定を行います。

| 設定項目 | 設定値           |
|------|---------------|
| 局種別  | インテリジェントデバイス局 |
| 占有局数 | 1局占有          |

7 設定を保存し、通信設定を接続機器に転送します。

3.4 設定例 4

GP-ProEX の設定

通信設定

設定画面を表示するには、[プロジェクト]メニューの[システム設定]-[接続機器設定]をクリック します。

| 接続機器1                         |                                 |            |
|-------------------------------|---------------------------------|------------|
| - 概要                          |                                 | 接続機器変更     |
| メーカー ICC-Link Partner Associa | tion シリーズ ICC-Link インテリジェントデバイス | ポート 拡張ユニット |
| ・<br>文字列データモード 1 変更           | ,                               |            |
|                               |                                 |            |
| 通信設定                          |                                 |            |
| 伝送速度                          | 156Kbps                         |            |
| タイムアウト                        | 3 :: (sec)                      |            |
| リトライ                          | 2 🗮                             |            |
| 局番                            | 1 🚍                             |            |
| 占有局数                          | 1 局                             |            |
| データリンク異常時入力データ状態              | ○ 保持 ● クリア                      |            |
| リモートREADYフラグ                  | ⊙ 使用しない ○ 使用する                  |            |
| CC-Linkバージョン                  | Ver 1                           |            |
| CC-Link Ver2設定                |                                 |            |
| 拡張サイクリック設定                    | 1倍                              |            |
|                               |                                 |            |
|                               | 7儿界指货定                          |            |
| 機器別設定                         |                                 |            |
| 接続可能台数 27台 機                  | <u>器を追加</u><br>                 |            |
| No 機器名 翻定                     |                                 | 間接機器       |
|                               | ーズ=Melser O?ルーズ/OnA?ルーズ 局番=0    |            |
|                               | X-mease wyy Xramyy Xrom-0       |            |

#### 機器設定

設定画面を表示するには、[接続機器設定]の[機器別設定]から設定したい接続機器の [[(設定]) をクリックします。複数の接続機器を接続する場合は、[接続機器設定]の[機器別設定]から[機器 を追加]をクリックすることで、接続機器を増やすことができます。

| 💣 個別機器               | 設定                       |                                      | ×                |
|----------------------|--------------------------|--------------------------------------|------------------|
| PLC1                 |                          |                                      |                  |
| シリーズ<br>シリーズ<br>アドレス | Melsa<br>を変更した:<br>を再確認し | ec Qシリーズ/QnAう<br>場合は、すでに使用<br>てください。 | クリーズ ▼<br>見されている |
| 局番                   | p                        | -                                    | 初期設定             |
|                      |                          | OK( <u>O</u> )                       | キャンセル            |

# 接続機器の設定

通信設定は接続機器本体のロータリスイッチおよびラダーソフト(GX-Developer Version 8.03D)で行 ないます。設定を行った後は、接続機器の電源を再投入して設定内容を有効にします。詳細は接続機 器のマニュアルを参照してください。

局番設定ロータリスイッチ

| ロータリスイッチ | 設定 | 設定内容         |
|----------|----|--------------|
| × 10     | 0  | 接続機器の局番(十の位) |
| × 1      | 0  | 接続機器の局番(一の位) |

MEMO ・マスタ局は必ず"00"を設定してください。ローカル局は局番を設定してください。

モード設定ロータリスイッチ

| ロータリスイッチ | 設定 | 設定内容  |
|----------|----|-------|
| MODE     | 0  | オンライン |

ラダーソフトでの設定

- 1 ラダーソフトを起動します。
- 2 パラメータ内の[ネットワークパラメータ]をダブルクリックします。
- 3 [ ネットワークパラメータ ] ダイアログボックスの [CC-Link] をクリックします。
- 4 表示されたウインドウで以下の設定を行います。

| 設定項目      | 設定値               |
|-----------|-------------------|
| ユニット枚数    | 1                 |
| 先頭 I/O No | 0000              |
| 種別        | マスタ局              |
| モード設定 1   | リモートネット Ver.1 モード |
| 総接続台数     | 1                 |

1 ラダーソフトのバージョンが 8.03D 未満の場合、[モード設定]はあり ません。CC-Link Ver.1 のみとなります。

5 [局情報]をクリックします。

<sup>6</sup> 表示された [CC-Link 局情報ユニット 1] ダイアログボックスで以下の設定を行います。

| 設定項目 | 設定値           |
|------|---------------|
| 局種別  | インテリジェントデバイス局 |
| 占有局数 | 1局占有          |

7 設定を保存し、通信設定を接続機器に転送します。

3.5 設定例 5

GP-ProEX の設定

通信設定

設定画面を表示するには、[プロジェクト]メニューの[システム設定]-[接続機器設定]をクリック します。

| 接続機器1                          |                                |               |
|--------------------------------|--------------------------------|---------------|
| 概要                             |                                | 接続機器変更        |
| メーカー   CC-Link Partner Associa | tion シリーズ CC-Link インテリジェントデバイス | ポート 拡張ユニット    |
| 文字列データモード 1 <u>変更</u>          |                                |               |
| 通信設定                           |                                |               |
| 伝送速度                           | 156Kbps 💌                      |               |
| タイムアウト                         | 3 (sec)                        |               |
| リトライ                           | 2                              |               |
| 局番                             | 1                              |               |
| 占有局数                           | 1 一局                           |               |
| データリンク異常時入力データ状態               | ○ 保持 ● クリア                     |               |
| リモートREADYフラグ                   | ⊙ 使用しない ○ 使用する                 |               |
| CC-Linkバージョン                   | Ver 2                          |               |
|                                |                                |               |
| 拡張サイクリック設定                     | 1倍                             |               |
|                                | 和期間合定                          |               |
|                                |                                |               |
| 1歳間が原来で<br>接続可能台数 27台 機        | 器を追加                           |               |
|                                |                                | 間接機器          |
| No. 機器名 設定                     |                                | 追加            |
| 👗 1 PLC1 📊 🕅 🕅                 | ーズ=Melsec Qシリーズ/QnAシリーズ,局番=0   | <del>\$</del> |

#### 機器設定

設定画面を表示するには、[接続機器設定]の[機器別設定]から設定したい接続機器の [[(設定]) をクリックします。複数の接続機器を接続する場合は、[接続機器設定]の[機器別設定]から[機器 を追加]をクリックすることで、接続機器を増やすことができます。

| 🏄 個別機器               | 器定                                           | ×                     |
|----------------------|----------------------------------------------|-----------------------|
| PLC1                 |                                              |                       |
| シリーズ<br>シリーズ<br>アドレス | Melsec Qシリーズ/<br>を変更した場合は、すでに<br>を再確認してください。 | QnAシリーズ 🔽<br>E使用されている |
| 局番                   | p 😑                                          | 初期設定                  |
|                      | OK( <u>O</u> )                               | キャンセル                 |

# 接続機器の設定

通信設定は接続機器本体のロータリスイッチおよびラダーソフト(GX-Developer Version 8.03D)で行 ないます。設定を行った後は、接続機器の電源を再投入して設定内容を有効にします。詳細は接続機 器のマニュアルを参照してください。

局番設定ロータリスイッチ

| ロータリスイッチ | 設定 | 設定内容         |
|----------|----|--------------|
| × 10     | 0  | 接続機器の局番(十の位) |
| × 1      | 0  | 接続機器の局番(一の位) |

MEMO ・マスタ局は必ず"00"を設定してください。ローカル局は局番を設定してください。

モード設定ロータリスイッチ

| ロータリスイッチ | 設定 | 設定内容  |
|----------|----|-------|
| MODE     | 0  | オンライン |

ラダーソフトでの設定

ラダーソフトは Version 8.03D 以降をご使用ください。

- 1 ラダーソフトを起動します。
- 2 パラメータ内の [ネットワークパラメータ]をダブルクリックします。
- 3 [ ネットワークパラメータ ] ダイアログボックスの [CC-Link] をクリックします。
- 4 表示されたウインドウで以下の設定を行います。

| 設定項目      | 設定値               |
|-----------|-------------------|
| ユニット枚数    | 1                 |
| 先頭 I/O No | 0000              |
| 種別        | マスタ局              |
| モード設定     | リモートネット Ver.2 モード |
| 総接続台数     | 1                 |

- 5 [局情報]をクリックします。
- 6 表示された [CC-Link 局情報ユニット 1] ダイアログボックスで以下の設定を行います。

| 設定項目       | 設定値                 |
|------------|---------------------|
| 局種別        | Ver.2 インテリジェントデバイス局 |
| 拡張サイクリック設定 | 1 倍設定               |
| 占有局数       | 1局占有                |

7 設定を保存し、通信設定を接続機器に転送します。

3.6 設定例 6

GP-ProEX の設定

通信設定

設定画面を表示するには、[プロジェクト]メニューの[システム設定]-[接続機器設定]をクリック します。

| 按结继界1                         |                                 |               |
|-------------------------------|---------------------------------|---------------|
| 130/24/8887                   |                                 |               |
| -                             |                                 | <u>接続機器変更</u> |
| メーカー  CC-Link Partner Associa | ation シリーズ CC-Link インテリジェントデバイス | ポート 拡張ユニット    |
| 文字列データモード 1 変更                |                                 |               |
| 通信設定                          |                                 |               |
| 伝送速度                          | 156Kbps                         |               |
| タイムアウト                        | 3 🔆 (sec)                       |               |
| リトライ                          | 2 🚍                             |               |
| 局番                            | 1 =                             |               |
| 占有局数                          | 1 一 局                           |               |
| データリンク異常時入力データ状態              | ○保持 ● クリア                       |               |
| リモートREADYフラグ                  | ⊙ 使用しない 🗢 使用する                  |               |
| CC-Linkバージョン                  | Ver 1                           |               |
| CC-Link Ver2設定                |                                 |               |
| 拡張サイクリック設定                    | 1倍                              |               |
| L                             |                                 |               |
|                               | 初期設定                            |               |
| 機器別設定                         |                                 |               |
| 接続可能台数 27台 机                  | <u>器を追加</u>                     |               |
|                               |                                 | 間接機器          |
|                               |                                 | 追加            |
| 👗 1  PLC1 📊 シリー               | ーズ=Melsec Qシリーズ/QnAシリーズ,局番=0    | ÷             |

## 機器設定

設定画面を表示するには、[接続機器設定]の[機器別設定]から設定したい接続機器の 🏬 ([設定]) をクリックします。複数の接続機器を接続する場合は、[接続機器設定]の[機器別設定]から[機器 を追加]をクリックすることで、接続機器を増やすことができます。

| 💕 個別機器                | 設定                      |                                      | ×                |
|-----------------------|-------------------------|--------------------------------------|------------------|
| PLC1                  |                         |                                      |                  |
| シリーズ<br>シリーズ<br>アドレス: | Melsa<br>を変更した<br>を再確認し | ec Qシリーズ/QnA:<br>場合は、すでに使用<br>てください。 | シリーズ 🔽<br>月されている |
| 局番                    | p                       | -                                    | 初期設定             |
|                       |                         | OK(Q)                                | キャンセル            |

接続機器の設定

通信設定はラダーソフト(GX-Developer Version 8.88S)で行ないます。設定を行った後は、接続機器の電源を再投入して設定内容を有効にします。詳細は接続機器のマニュアルを参照してください。

- 1 ラダーソフトを起動します。
- 2 パラメータ内の [ネットワークパラメータ]をダブルクリックします。
- 3 [ ネットワークパラメータ ] ダイアログボックスの [CC-Link] をクリックします。
- 4 表示されたウインドウで以下の設定を行います。

| 設定項目      | 設定値               |
|-----------|-------------------|
| ユニット枚数    | 1                 |
| 先頭 I/O No | 0000 1            |
| 種別        | マスタ局              |
| モード設定     | リモートネット Ver.1 モード |
| 伝送速度      | 156Kbps           |
| 総接続台数 2   | 1                 |

1 PC パラメータの先頭 XY で指定したアドレスになります。

2 マスタは台数に含みません。

5 [局情報]をクリックします。

6 表示された [CC-Link 局情報ユニット 1] ダイアログボックスで以下の設定を行います。

| 設定項目 | 設定値           |
|------|---------------|
| 局種別  | インテリジェントデバイス局 |
| 占有局数 | 1局占有          |

7 設定を保存し、通信設定を接続機器に転送します。

3.7 設定例 7

GP-ProEX の設定

通信設定

設定画面を表示するには、[プロジェクト]メニューの[システム設定]-[接続機器設定]をクリック します。

| 接続機器1                          |                                |               |
|--------------------------------|--------------------------------|---------------|
| 概要                             |                                | 接続機器変更        |
| メーカー   CC-Link Partner Associa | tion シリーズ CC-Link インテリジェントデバイス | ポート 拡張ユニット    |
| 文字列データモード 1 <u>変更</u>          |                                |               |
| 通信設定                           |                                |               |
| 伝送速度                           | 156Kbps 💌                      |               |
| タイムアウト                         | 3 (sec)                        |               |
| リトライ                           | 2                              |               |
| 局番                             | 1                              |               |
| 占有局数                           | 1 一局                           |               |
| データリンク異常時入力データ状態               | ○ 保持 ● クリア                     |               |
| リモートREADYフラグ                   | ⊙ 使用しない ○ 使用する                 |               |
| CC-Linkバージョン                   | Ver 2                          |               |
|                                |                                |               |
| 拡張サイクリック設定                     | 1倍                             |               |
|                                | 和期間合定                          |               |
|                                |                                |               |
| 1歳間が原来で<br>接続可能台数 27台 機        | 器を追加                           |               |
|                                |                                | 間接機器          |
| No. 機器名 設定                     |                                | 追加            |
| 👗 1 PLC1 📊 🕅 🕅                 | ーズ=Melsec Qシリーズ/QnAシリーズ,局番=0   | <del>\$</del> |

#### 機器設定

設定画面を表示するには、[接続機器設定]の[機器別設定]から設定したい接続機器の [[(設定]) をクリックします。複数の接続機器を接続する場合は、[接続機器設定]の[機器別設定]から[機器 を追加]をクリックすることで、接続機器を増やすことができます。

| 💕 個別機器                | 設定                     |                                      | ×                       |
|-----------------------|------------------------|--------------------------------------|-------------------------|
| PLC1                  |                        |                                      |                         |
| シリーズ<br>シリーズ<br>アドレス? | Mels<br>を変更した<br>を再確認し | ec Qシリーズ/QnAi<br>場合は、すでに使用<br>てください。 | ンリーズ <b>・</b><br>目されている |
| 局番                    | p                      | -                                    | 初期設定                    |
|                       |                        | OK( <u>O</u> )                       | キャンセル                   |

# 接続機器の設定

通信設定はラダーソフト(GX-Developer Version 8.88S)で行ないます。設定を行った後は、接続機器の電源を再投入して設定内容を有効にします。詳細は接続機器のマニュアルを参照してください。

- 1 ラダーソフトを起動します。
- 2 パラメータ内の[ネットワークパラメータ]をダブルクリックします。
- 3 [ ネットワークパラメータ選択 ] ダイアログボックスの [CC-Link] をクリックします。
- 4 表示されたウインドウで以下の設定を行います。

| 設定項目                 | 設定値               |
|----------------------|-------------------|
| ユニット枚数               | 1                 |
| 先頭 I/O No            | 0000 1            |
| 種別                   | マスタ局              |
| モード設定                | リモートネット Ver.2 モード |
| 伝送速度                 | 156Kbps           |
| 総接続台数 1 <sup>2</sup> | 1                 |

1 PC パラメータの先頭 XY で指定したアドレスになります。

2 マスタは台数に含みません。

5 [局情報]をクリックします。

6 表示された [CC-Link 局情報ユニット 1] ダイアログボックスで以下の設定を行います。

| 設定項目       | 設定値                 |
|------------|---------------------|
| 局種別        | Ver.2 インテリジェントデバイス局 |
| 拡張サイクリック設定 | 1 倍設定               |
| 占有局数       | 1局占有                |

7 設定を保存し、通信設定を接続機器に転送します。

# 4 設定項目

表示器の通信設定は GP-Pro EX、または表示器のオフラインモードで設定します。 各項目の設定は接続機器の設定と一致させる必要があります。

# 4.1 GP-Pro EX での設定項目

通信設定

設定画面を表示するには、ワークスペースの[システム設定ウィンドウ]から[接続機器設定]を選択 します。

| 接続機器1                          |                                   |           |
|--------------------------------|-----------------------------------|-----------|
| 概要                             |                                   | 接続機器変更    |
| メーカー   CC-Link Partner Associa | tion シリーズ CC-Link インテリジェントデバイス    | ポート拡張ユニット |
| 文字列データモード 1 変更                 |                                   |           |
| 通信設定                           |                                   |           |
| 伝送速度                           | 156Kbps                           |           |
| タイムアウト                         | 3 :: (sec)                        |           |
| リトライ                           | 2                                 |           |
| 局番                             | 1 🚞                               |           |
| 占有局数                           | 1 三局                              |           |
| データリンク異常時入力データ状態               | ○ 保持 ● クリア                        |           |
| リモートREADYフラグ                   | ⊙ 使用しない ○ 使用する                    |           |
| CC-Linkバージョン                   | Ver 2                             |           |
| -CC-Link Ver2設定                |                                   |           |
| 拡張サイクリック設定                     |                                   |           |
|                                | 初期設定                              |           |
| 機器別設定                          |                                   |           |
| 接続可能台数 27台 機                   | 器を追加                              |           |
| No 樔器タ 翻定                      |                                   | 間接機器      |
|                                | -ズ=Melsec Qシリーズ/QnAシリーズ 局番=0      |           |
|                                | / noise ay / // anny / //// a - 0 |           |

| 設定項目                 | 設定内容                                                |  |  |
|----------------------|-----------------------------------------------------|--|--|
| 伝送速度                 | 接続機器と表示器間の通信速度を選択します。                               |  |  |
| タイムアウト               | 表示器が接続機器からの応答を待つ時間(s)を「1 ~ 127」で入力します。              |  |  |
| リトライ                 | 接続機器からの応答がない場合に、表示器がコマンドを再送信する回数を「0~<br>255」で入力します。 |  |  |
| 局番                   | スレープ局に割り当てる局番を「1 ~ 64」で入力します。                       |  |  |
| 占有局数                 | 1 台のスレープ局が使用するネットワーク上の局数を「1~4」で入力します。               |  |  |
| データリンク異常時<br>入力データ状態 | データリンクに異常が発生した場合、入力データの状態を「保持」「クリア」か<br>ら選択します。     |  |  |
| リモート READY<br>フラグ    | リモート入出力信号のリモート READY フラグを「使用しない」「使用する」か<br>ら選択します。  |  |  |

| 設定項目          | 設定内容                                                                                               |  |
|---------------|----------------------------------------------------------------------------------------------------|--|
| CC-Link バージョン | CC-Link のバージョンを「Ver1」「Ver2」から選択します。                                                                |  |
| 拡張サイクリック設定    | 拡張サイクリック伝送でサイクリック点数を拡張する場合の設定を「1倍」「2<br>倍」「4倍」「8倍」から選択します。<br>CC-Link バージョンで「Ver2」を選択したときのみ設定できます。 |  |
| MEMO • 間      | 閉接機器については GP-Pro EX リファレンスマニュアルを参照してください。                                                          |  |

参照: GP-Pro EX リファレンスマニュアル「運転中に接続機器を切り替えたい(間接機器指定)」

## 機器設定

設定画面を表示するには、[接続機器設定]の[機器別設定]から設定したい接続機器の 🏬 ([設定]) をクリックします。

複数の接続機器を接続する場合は、[接続機器設定]の[機器別設定]から[機器を追加]をクリック することで、接続機器を増やすことができます。

| 💣 個別機器               | 設定                     |                                    | ×                   |
|----------------------|------------------------|------------------------------------|---------------------|
| PLC1                 |                        |                                    |                     |
| シリーズ<br>シリーズ<br>アドレス | Mels<br>を変更した<br>を再確認し | ec Qシリーズ/Qi<br>場合は、すでにt<br>、てください。 | nAシリーズ ▼<br>使用されている |
| 局番                   | p                      | -                                  | 初期設定                |
|                      |                        | OK( <u>O</u> )                     | キャンセル               |

| 設定項目     | 設定内容                                                             |  |  |
|----------|------------------------------------------------------------------|--|--|
| シリーズ     | 接続機器の種類を選択します。                                                   |  |  |
| 局番       | マスタ局あるいはスレープ局に割り当てる局番を「0 ~ 64」で入力します。マス<br>夕局に割り当てる場合は「0」を入力します。 |  |  |
| мемо • Э | ッリーズを変更した場合は、すでに使用されているアドレスを再確認してください。                           |  |  |

## 4.2 オフラインモードでの設定項目

MEMO ・ オフラインモードへの入り方や操作方法は保守 / トラブル解決ガイドを参照してく ださい。

参照:保守/トラブル解決ガイド「オフラインモードについて」

オフラインモードは使用する表示器によって1画面に表示できる設定項目数が異なります。詳細はリファレンスマニュアルを参照してください。

## 通信設定

設定画面を表示するには、オフラインモードの[周辺機器設定]から[接続機器設定]をタッチしま す。表示された一覧から設定したい接続機器をタッチします。

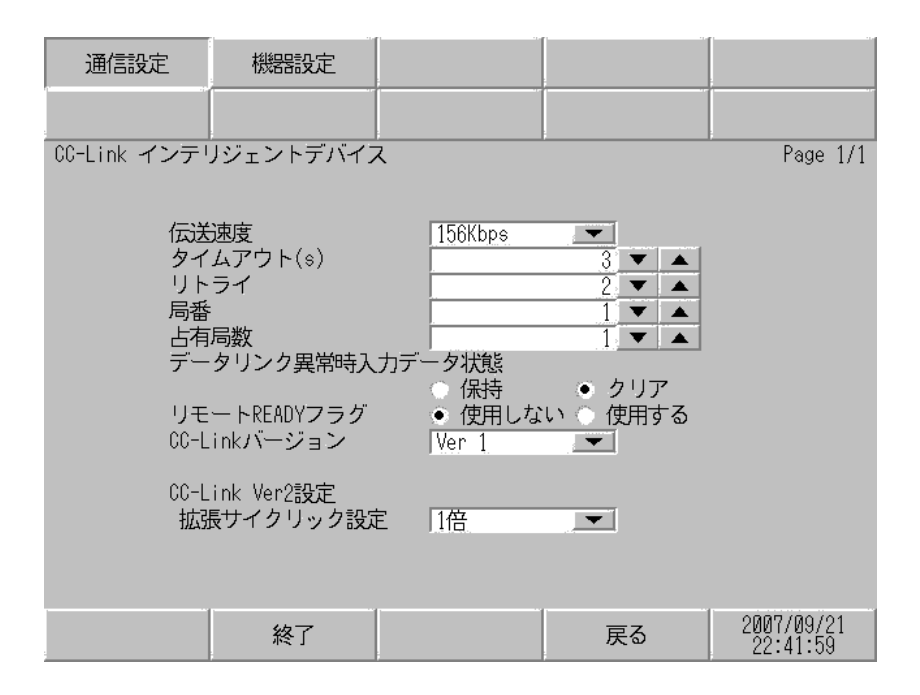

| 設定項目                 | 設定内容                                                 |  |  |
|----------------------|------------------------------------------------------|--|--|
| 伝送速度                 | 接続機器と表示器間の通信速度を選択します。                                |  |  |
| タイムアウト               | 表示器が接続機器からの応答を待つ時間(s)を「1 ~ 127」で入力します。               |  |  |
| リトライ                 | 接続機器からの応答がない場合に、表示器がコマンドを再送信する回数を「0 ~<br>255」で入力します。 |  |  |
| 局番                   | スレーブ局に割り当てる局番を「1 ~ 64」で入力します。                        |  |  |
| 占有局数                 | 1 台のスレープ局が使用するネットワーク上の局数を「1 ~ 4」で入力します。              |  |  |
| データリンク異常時<br>入力データ状態 | データリンクに異常が発生した場合、入力データの状態を「保持」「クリア」か<br>ら選択します。      |  |  |
| リモート READY<br>フラグ    | リモート入出力信号のリモート READY フラグを「使用しない」「使用する」か<br>ら選択します。   |  |  |
| CC-Link バージョン        | CC-Link のバージョンを「Ver 1」「Ver 2」から選択します。                |  |  |

| 設定項目       | 設定内容                                                                                                    |
|------------|----------------------------------------------------------------------------------------------------|
| 拡張サイクリック設定 | 拡張サイクリック伝送でサイクリック点数を拡張する場合の設定を「1倍」「2<br>倍」「4倍」「8倍」から選択します。<br>CC-Link バージョンで「Ver2」を選択したときのみ設定値が有効になります。 |

## 機器設定

設定画面を表示するには、[周辺機器設定]から[接続機器設定]をタッチします。表示された一覧から設定したい接続機器をタッチし、[機器設定]をタッチします。

| 通信設定        | 機器設定                               |              |           |                        |
|-------------|------------------------------------|--------------|-----------|------------------------|
|             | 1.5" . 5. 1 <del>- "</del> 15" / - |              |           | Dama 1/1               |
| いーLINK インティ | ノンェントナハイ、                          | ~            |           | Page I/I               |
| 接続          | 器名  PL                             | C1           |           | <b>_</b>               |
| シリ          | ーズ                                 | Melsec Qシリーフ | ズ/QnAシリーズ |                        |
| 局番          | :                                  |              | 0 🔻 🔺     |                        |
|             |                                    |              |           |                        |
|             |                                    |              |           |                        |
|             |                                    |              |           |                        |
|             |                                    |              |           |                        |
|             | 終了                                 |              | 戻る        | 2007/09/21<br>22:42:06 |

| 設定項目  | 設定内容                                                              |  |  |
|-------|-------------------------------------------------------------------|--|--|
| 接続機器名 | 設定する接続機器を選択します。接続機器名は GP-Pro EX で設定する接続機器の<br>名称です。(初期値 [ PLC1 ]) |  |  |
| シリーズ  | 接続機器の種類を表示します。                                                    |  |  |
| 局番    | マスタ局あるいはスレープ局に割り当てる局番を「0 ~ 64」で入力します。マス<br>夕局に割り当てる場合は「0」を入力します。  |  |  |

# 5 結線図

以下に示す結線図と CC-Link Partner Association が推奨する結線図が異なる場合がありますが、本書に 示す結線図でも動作上問題ありません。

- 接続機器本体の FG 端子は D 種接地を行ってください。詳細は接続機器のマニュアルを参照して ください。
- 表示器内部で SG と FG は接続されています。接続機器と SG を接続する場合は短絡ループが形成 されないようにシステムを設計してください。

推奨ケーブル

| メーカー     | 型式          | (標準)<br>終端抵抗 | 備考                         |
|----------|-------------|--------------|----------------------------|
| 倉茂電工 (株) | FANC-SB     | 110 1/2W     | CC-Link V1.00 対応 専用ケーブル    |
|          | FANC-SBH    | 130 1/2W     | CC-Link V1.00 対応 専用高性能ケーブル |
|          | FANC-SB110H | 110 1/2W     | CC-Link V1.10 対応 専用ケーブル    |

結線図1

| 表示器<br>(接続ポート)                  | ケーブル                                                                              | 備考 |
|---------------------------------|-----------------------------------------------------------------------------------|----|
| GP3000 <sup>1</sup><br>(拡張ユニット) | (株)デジタル製 CC-Link ユニット<br>(インテリジェントデバイス局)<br>CA7-CCLALL/EX-01<br>+<br>CC-Link ケーブル | -  |

1 GP-3200 シリーズを除く全 GP3000 機種

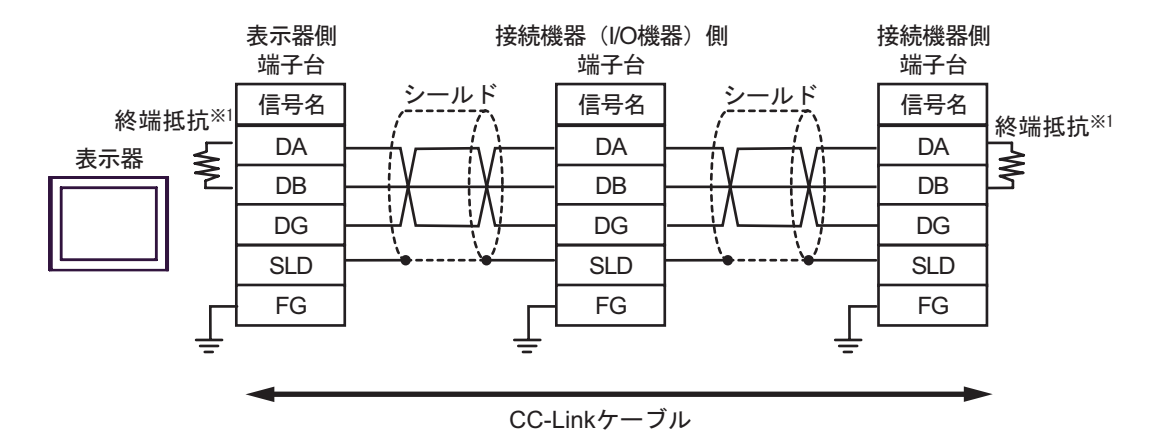

 データリンク上の両端の機器にマスタユニット付属の終端抵抗を挿入してください(DA-DB 間)。終端抵抗はケーブルの種類で抵抗値が異なるのでご注意ください。
 終端抵抗値およびケーブル長に関する詳細は三菱電機(株)製CC-Link マスタユニットのマニュアルを参照してください。

# 重要

- CC-Link のシステムでは必ず CC-Link 専用ケーブルを使用してください。
- 異なる種類のケーブルを混在させることはできません。
- シールド線は、各ユニットの "SLD"に接続してください。 "SLD"は内部的にFG に接続されていますので、それぞれをD種接地で行ってください。
- T分岐接続に関しては、三菱電機(株)製CC-Linkマスタユニットのマニュアルを 参照してください。

# 6 使用可能デバイス

使用可能なデバイスアドレスの範囲を下表に示します。ただし、実際にサポートされるデバイスの範囲は接続機器によって異なりますので、ご使用の接続機器のマニュアルで確認してください。

### 6.1 サイクリック伝送(全機種共通)

| デバイス                 | ビットアドレス             | ワードアドレス         | 32<br>bits    | 備考             |
|----------------------|---------------------|-----------------|---------------|----------------|
| リモート入力               | RX0000 - RX1FFF     | RX0000 - RX1FF0 |               | *** <b>0</b> 1 |
| リモート出力               | RY0000 - RY1FFF     | RY0000 - RY1FF0 |               | *** <b>0</b> 2 |
| リモートレジスタ<br>(書込みエリア) | RWw000.0 - RWw7FF.F | RWw000 - RWw7FF | <u>[</u> L/H] | Bit F 2        |
| リモートレジスタ<br>(読出しエリア) | RWr000.0 - RWr7FF.F | RWr000 - RWr7FF |               | Bit F] 1       |

1 書込み不可

2 自局に割り当てられている範囲のみ書込みを行うことができます。自局範囲外に書込んだ場合は、 エラーにはなりませんが、値は反映されません。

```
MEMO
```

• RX/RY/RWw/RWr は表示器側での呼称です。マスタ局側では呼称が逆になります。

|       | 呼称 |    |     |     |
|-------|----|----|-----|-----|
| 表示器側  | RX | RY | RWw | RWr |
| 接続機器側 | RY | RX | RWr | RWw |

- 複数の接続機器を登録している場合、どの接続機器を指定してもサイクリック伝送の領域は同じ値になります。
- 表中のアイコンについてはマニュアル表記上の注意を参照してください。

<sup>②『</sup>「表記のルール」

6.2 トランジェント伝送(MELSEC A シリーズ /Q シリーズ A モード)

□ はシステムデータエリアに指定できます。

| デバイス      | ビットアドレス         | ワードアドレス         | 32 bit | 備考                                      |
|-----------|-----------------|-----------------|--------|-----------------------------------------|
| 入力        | X0000-X1FFF     | X0000-X1FF0     |        | *** <b>0</b> 1                          |
| 出力        | Y0000-Y1FFF     | Y0000-Y1FF0     |        | *** <b>0</b> ] 1                        |
| 内部リレー     | M0000-M8191     | M0000-M8176     |        | ÷16) <sup>1</sup>                       |
| 保持リレー     | L00000-L08191   | L00000-L08176   |        | ÷16) <sup>1</sup>                       |
| リンクリレー    | B0000-B1FFF     | B0000-B1FF0     |        | *** <b>0</b> ] 1                        |
| 特殊リレー     | M9000-M9255     | M9000-M9240     |        | ÷ <b>16</b> ) <sup>1</sup> <sup>2</sup> |
| タイマ(接点)   | TS00000-TS02047 | TS00000-TS02032 |        | *** <b>()</b> 1                         |
| タイマ (コイル) | TC00000-TC02047 | TC00000-TC02032 |        | *** <b>0</b> ] 1                        |
| カウンタ(接点)  | CS00000-CS01023 | CS00000-CS01008 |        | *** <b>(</b> ) 1                        |
| カウンタ(コイル) | CC00000-CC01023 | CC00000-CC01008 |        | *** <b>(</b> ) 1                        |
| タイマ(現在値)  | -               | TN00000-TN02047 |        | <sub>в і 1</sub> 15                     |
| カウンタ(現在値) | -               | CN00000-CN01023 |        | <u>ві 1</u> 5                           |
| データレジスタ   | -               | D0000-D8191     |        | <u>ві 1</u> 5                           |
| リンクレジスタ   | -               | W0000-W1FFF     |        | Bit F                                   |
| ファイルレジスタ  | -               | R00000-R08191   |        | <sub>в і 1</sub> 5                      |
| 特殊レジスタ    | -               | D9000-D9255     |        | <u>ві t</u> 15 3                        |

1 ビット書込みを行うと、いったん表示器が接続機器の該当するワードアドレスを読込み、読込んだ ワードアドレスにビットを立てて接続機器に戻します。表示器が接続機器のデータを読込んで返す 間に、そのワードアドレスヘラダープログラムで書込み処理を行うと、正しいデータが書込めない 場合があります。

- 2 特殊リレーのデバイスの指定は、GP-Pro EX では「M9xxx」を選択してください。
- 3 特殊レジスタのデバイスの指定は、GP-Pro EX では「D9xxx」を選択してください。

| 重要   | <ul> <li>アナンシエータ・ステップリレー・ファイルレジスタ(連番)のデバイスにはアク<br/>セスできません。</li> </ul>   |
|------|--------------------------------------------------------------------------|
|      |                                                                          |
| MEMO | <ul> <li>システムデータエリアについては GP-Pro EX リファレンスマニュアルを参照してく<br/>ださい。</li> </ul> |
|      | 参照:GP-Pro EX リファレンスマニュアル「LS エリア(ダイレクトアクセス方式専<br>用エリア )」                  |
|      | • 表中のアイコンについてはマニュアル表記上の注意を参照してください。                                      |
|      | 「「表記のルール」                                                                |

# 6.3 トランジェント伝送(MELSEC QnA シリーズ /Q シリーズ)

### □ はシステムデータエリアに指定できます。

| デバイス       | ビットアドレス         | ワードアドレス         | 32 bit | 備考                         |
|------------|-----------------|-----------------|--------|----------------------------|
| 入力リレー      | X0000-X1FFF     | X0000-X1FF0     |        | *** <b>0</b> 1             |
| 出力リレー      | Y0000-Y1FFF     | Y0000-Y1FF0     |        | *** <b>()</b>              |
| 内部リレー      | M00000-M32767   | M00000-M32752   |        | ÷16) <sup>1</sup>          |
| 特殊リレー      | SM0000-SM2047   | SM0000-SM2032   |        | ÷16) <sup>1</sup>          |
| 保持リレー      | L00000-L32767   | L00000-L32752   |        | ÷16) <sup>1</sup>          |
| リンクリレー     | B0000-B7FFF     | B0000-B7FF0     |        | *** <b>()</b> 1            |
| 特殊リンクリレー   | SB0000-SB7FFF   | SB0000-SB7FF0   |        | *** <b>0</b> ] 1           |
| タイマ(接点)    | TS00000-TS25023 | TS00000-TS25008 |        | ÷ <b>16</b> ) <sup>1</sup> |
| タイマ (コイル)  | TC00000-TC25023 | TC00000-TC25008 |        | ÷16) <sup>1</sup>          |
| 積算タイマ(接点)  | SS00000-SS25023 | SS00000-SS25008 | [L/H]  | ÷16) <sup>1</sup>          |
| 積算タイマ(コイル) | SC00000-SC25023 | SC00000-SC25008 |        | ÷16) <sup>1</sup>          |
| カウンタ(接点)   | CS00000-CS25023 | CS00000-CS25008 |        | ÷16) <sup>1</sup>          |
| カウンタ(コイル)  | CC00000-CC25023 | CC00000-CC25008 |        | ÷16) <sup>1</sup>          |
| タイマ(現在値)   | -               | TN00000-TN25023 |        | <sub>віt</sub> F           |
| 積算タイマ(現在値) | -               | SN00000-SN25023 |        | <sub>віt</sub> F           |
| カウンタ(現在値)  | -               | CN00000-CN25023 | _      | <sub>віt</sub> F           |
| データレジスタ    | -               | D00000-D28159   |        | <sub>ві т</sub> F          |
| 特殊レジスタ     | -               | SD00000-SD02047 |        | Bit F                      |
| リンクレジスタ    | -               | W0000-W657F     |        | Bit                        |
| 特殊リンクレジスタ  | -               | SW0000-SW07FF   |        | Bit                        |
| ファイルレジスタ   | -               | R00000-R32767   |        | Bit F                      |

1 ビット書込みを行うと、いったん表示器が接続機器の該当するワードアドレスを読込み、読込んだ ワードアドレスにビットを立てて接続機器に戻します。表示器が接続機器のデータを読込んで返す 間に、そのワードアドレスヘラダープログラムで書込み処理を行うと、正しいデータが書込めない 場合があります。

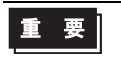

 アナンシエータ・ステップリレー・ファイルレジスタ(連番)のデバイスにはアク セスできません。

| MEMO | <ul> <li>システムデータエリアについては GP-Pro EX リファレンスマニュアルを参照してください。</li> </ul> |
|------|---------------------------------------------------------------------|
|      | 参照:GP-Pro EX リファレンスマニュアル「LS エリア(ダイレクトアクセス方式専<br>用エリア )」             |
|      | • 表中のアイコンについてはマニュアル表記上の注意を参照してください。                                 |
|      | 「『「表記のルール」                                                          |

# 6.4 トランジェント伝送(MELSECLシリーズ)

**□** はシステムデータエリアに指定できます。

| デバイス         | ビットアドレス         | ワードアドレス         | 32 bit | 備考                 |
|--------------|-----------------|-----------------|--------|--------------------|
| 入力リレー        | X0000-X1FFF     | X0000-X1FF0     |        | ***                |
| 出力リレー        | Y0000-Y1FFF     | Y0000-Y1FF0     |        | *** 0              |
| 内部リレー        | M00000-M61439   | M00000-M61424   |        | ÷16)               |
| 特殊リレー        | SM0000-SM2047   | SM0000-SM2032   |        | ÷16)               |
| 保持リレー        | L00000-L32767   | L00000-L32752   |        | ÷16)               |
| リンクリレー       | B0000-BEFFF     | B0000-BEFF0     |        | *** <b>(</b> )     |
| 特殊リンクリレー     | SB0000-SB7FFF   | SB0000-SB7FF0   |        | ***                |
| タイマ(接点)      | TS00000-TS25471 | -               |        |                    |
| タイマ ( コイル )  | TC00000-TC25471 | -               |        |                    |
| 積算タイマ(接点)    | SS00000-SS25471 | -               | [L/H]  |                    |
| 積算タイマ(コイル)   | SC00000-SC25471 | -               |        |                    |
| カウンタ(接点)     | CS00000-CS25471 | -               |        |                    |
| カウンタ(コイル)    | CC00000-CC25471 | -               |        |                    |
| タイマ(現在値)     | -               | TN00000-TN25471 |        |                    |
| 積算タイマ (現在値)  | -               | SN00000-SN25471 |        |                    |
| カウンタ(現在値)    | -               | CN00000-CN25471 | -      |                    |
| データレジスタ      | -               | D00000-D65535   |        | Bit F              |
| 特殊レジスタ       | -               | SD00000-SD02047 |        | Bit F              |
| リンクレジスタ      | -               | W0000-WFFFF     |        | <sub>ві т</sub> F) |
| 特殊リンクレジスタ    | -               | SW0000-SW6FFF   |        | <sub>ві t</sub> Г  |
| ファイルレジスタ(通常) | -               | R00000-R32767   |        | Bit F              |

MEMO

- システムデータエリアについては GP-Pro EX リファレンスマニュアルを参照してく ださい。
  - 参照:GP-Pro EX リファレンスマニュアル「LS エリア ( ダイレクトアクセス方式専用エリア )」
  - 表中のアイコンについてはマニュアル表記上の注意を参照してください。
     (3)「表記のルール」

# 7 デバイスコードとアドレスコード

デバイスコードとアドレスコードはデータ表示器などのアドレスタイプで「デバイスタイプ&アドレス」を設定している場合に使用します。

7.1 サイクリック伝送(全機種共通)

| デバイス                 | デバイス名 | デバイスコード<br>(HEX) | アドレスコード        |
|----------------------|-------|------------------|----------------|
| リモート入力               | RX    | 0030             | ワードアドレス÷0x10の値 |
| リモート出力               | RY    | 0031             | ワードアドレス÷0x10の値 |
| リモートレジスタ<br>(書込みエリア) | RWw   | 0032             | ワードアドレス        |
| リモートレジスタ<br>(読出しエリア) | RWr   | 0033             | ワードアドレス        |

7.2

トランジェント伝送(MELSEC A シリーズ /Q シリーズ A モード )

| デバイス      | デバイス名 | デバイスコード<br>(HEX) | アドレスコード        |
|-----------|-------|------------------|----------------|
| 入力        | Х     | 0080             | ワードアドレス÷0x10の値 |
| 出力        | Y     | 0081             | ワードアドレス÷0x10の値 |
| 内部リレー     | М     | 0082             | ワードアドレス÷16の値   |
| 保持リレー     | L     | 0084             | ワードアドレス÷16の値   |
| リンクリレー    | В     | 0088             | ワードアドレス÷0x10の値 |
| 特殊リレー     | M9    | 0083             | ワードアドレス÷16の値   |
| タイマ(接点)   | TS    | 00E0             | ワードアドレス÷0x10の値 |
| タイマ (コイル) | TC    | 00E1             | ワードアドレス÷0x10の値 |
| カウンタ(接点)  | CS    | 00E2             | ワードアドレス÷0x10の値 |
| カウンタ(コイル) | CC    | 00E3             | ワードアドレス÷0x10の値 |
| タイマ(現在値)  | TN    | 0060             | ワードアドレス        |
| カウンタ(現在値) | CN    | 0061             | ワードアドレス        |
| データレジスタ   | D     | 0000             | ワードアドレス        |
| リンクレジスタ   | W     | 0002             | ワードアドレス        |
| ファイルレジスタ  | R     | 000F             | ワードアドレス        |
| 特殊レジスタ    | D9    | 0001             | ワードアドレス        |

7.3

トランジェント伝送(MELSEC QnA シリーズ /Q シリーズ)

| デバイス       | デバイス名 | デバイスコード<br>(HEX) | アドレスコード        |
|------------|-------|------------------|----------------|
| 入力リレー      | Х     | 0080             | ワードアドレス÷0x10の値 |
| 出力リレー      | Y     | 0081             | ワードアドレス÷0x10の値 |
| 内部リレー      | М     | 0082             | ワードアドレス÷16の値   |
| 特殊リレー      | SM    | 0083             | ワードアドレス÷16の値   |
| 保持リレー      | L     | 0084             | ワードアドレス÷16の値   |
| リンクリレー     | В     | 0088             | ワードアドレス÷0x10の値 |
| 特殊リンクリレー   | SB    | 0089             | ワードアドレス÷0x10の値 |
| タイマ(接点)    | TS    | 00E0             | ワードアドレス÷0x10の値 |
| タイマ (コイル)  | TC    | 00E1             | ワードアドレス÷0x10の値 |
| 積算タイマ(接点)  | SS    | 00E4             | ワードアドレス÷0x10の値 |
| 積算タイマ(コイル) | SC    | 00E5             | ワードアドレス÷0x10の値 |
| カウンタ(接点)   | CS    | 00E2             | ワードアドレス÷0x10の値 |
| カウンタ(コイル)  | CC    | 00E3             | ワードアドレス÷0x10の値 |
| タイマ(現在値)   | TN    | 0060             | ワードアドレス        |
| 積算タイマ(現在値) | SN    | 0062             | ワードアドレス        |
| カウンタ(現在値)  | CN    | 0061             | ワードアドレス        |
| データレジスタ    | D     | 0000             | ワードアドレス        |
| 特殊レジスタ     | SD    | 0001             | ワードアドレス        |
| リンクレジスタ    | W     | 0002             | ワードアドレス        |
| 特殊リンクレジスタ  | SW    | 0003             | ワードアドレス        |
| ファイルレジスタ   | R     | 000F             | ワードアドレス        |

7.4 トランジェント伝送(MELSECLシリーズ)

| デバイス       | デバイス名 | デバイスコード<br>(HEX) | アドレスコード        |
|------------|-------|------------------|----------------|
| 入力リレー      | Х     | 0080             | ワードアドレス÷0x10の値 |
| 出力リレー      | Y     | 0081             | ワードアドレス÷0x10の値 |
| 内部リレー      | М     | 0082             | ワードアドレス÷16の値   |
| 特殊リレー      | SM    | 0083             | ワードアドレス÷16の値   |
| 保持リレー      | L     | 0084             | ワードアドレス÷16の値   |
| リンクリレー     | В     | 0088             | ワードアドレス÷0x10の値 |
| 特殊リンクリレー   | SB    | 0089             | ワードアドレス÷0x10の値 |
| タイマ(接点)    | TS    | 00E0             | ワードアドレス÷0x10の値 |
| タイマ (コイル)  | TC    | 00E1             | ワードアドレス÷0x10の値 |
| 積算タイマ(接点)  | SS    | 00E4             | ワードアドレス÷0x10の値 |
| 積算タイマ(コイル) | SC    | 00E5             | ワードアドレス÷0x10の値 |
| カウンタ(接点)   | CS    | 00E2             | ワードアドレス÷0x10の値 |
| カウンタ(コイル)  | CC    | 00E3             | ワードアドレス÷0x10の値 |
| タイマ(現在値)   | TN    | 0060             | ワードアドレス        |
| 積算タイマ(現在値) | SN    | 0062             | ワードアドレス        |
| カウンタ(現在値)  | CN    | 0061             | ワードアドレス        |
| データレジスタ    | D     | 0000             | ワードアドレス        |
| 特殊レジスタ     | SD    | 0001             | ワードアドレス        |
| リンクレジスタ    | W     | 0002             | ワードアドレス        |
| 特殊リンクレジスタ  | SW    | 0003             | ワードアドレス        |
| ファイルレジスタ   | R     | 000F             | ワードアドレス        |

# 8 エラーメッセージ

エラーメッセージは表示器の画面上に「番号:機器名:エラーメッセージ(エラー発生箇所)」のよう に表示されます。それぞれの内容は以下のとおりです。

| 項目       | 内容                                                                                                    |
|----------|----------------------------------------------------------------------------------------------------|
| 番号       | エラー番号                                                                                                    |
| 機器名      | エラーが発生した接続機器の名称。接続機器名は GP-Pro EX で設定する接続機器<br>の名称です。(初期値 [PLC1])                                                                                                    |
| エラーメッセージ | 発生したエラーに関するメッセージを表示します。                                                                                                    |
| エラー発生箇所  | エラーが発生した接続機器の IP アドレスやデバイスアドレス、接続機器から受信したエラーコードを表示します。<br>MEMO<br>• IP アドレスは「IP アドレス (10 進数):MAC アドレス (16 進数)」のように表示<br>されます。<br>• デバイスアドレスは「アドレス:デバイスアドレス」のように表示されます。<br>• 受信エラーコードは「10 進数[16 進数]」のように表示されます。 |

エラーメッセージの表示例

「RHAA035:PLC1: 書込み要求でエラー応答を受信しました ( 受信エラーコード :2[02H])」

| MEMO | • 受信したエラーコードの詳細は、接続機器のマニュアルを参照してください。   |
|------|-----------------------------------------|
|      | ・ ドライバ共通のエラーメッセージについては「保守/トラブル解決ガイド」の「表 |
|      | 示器で表示されるエラー」を参照してください。                  |

接続機器特有のエラーメッセージ

| エラー番号   | メッセージ                             | 対処方法                                                                                       |
|---------|-----------------------------------|--------------------------------------------------------------------------------------------|
| RHxx128 | 占有局の局番が64を超えています。                 | 占有局数の設定によって、64 より大きな<br>値が局番に設定されている場合に表示され<br>ます。                                         |
| RHxx129 | 拡張ユニット初期化エラーが発生しま<br>した。          | CC-Linkの拡張ユニットで初期化時にエ<br>ラーが発生した場合に表示されます。(株)<br>デジタルサポートダイヤルまでお問い合わ<br>せください。             |
| RHxx130 | 回線異常を検出しました。                      | 回線異常時に発生します。回線を見直して<br>ください。CC-Link バージョンなど設定が<br>間違えている場合にデータリンク異常が発<br>生します。設定を見直してください。 |
| RHxx131 | 拡張ユニットから応答がありません。                 | CC-Linkの拡張ユニットの生存確認でエ<br>ラーを検出した場合に表示されます。(株)<br>デジタルサポートダイヤルまでお問い合わ<br>せください。             |
| RHxx132 | 要求を送信できませんでした。(エラー<br>コード:(16進数)) | 回線異常時に発生する可能性があります。<br>回線を見直してください。                                                        |